- 1. Select General>ALL>16 PIN connector>02->Immobilizer
- Ignition ON.

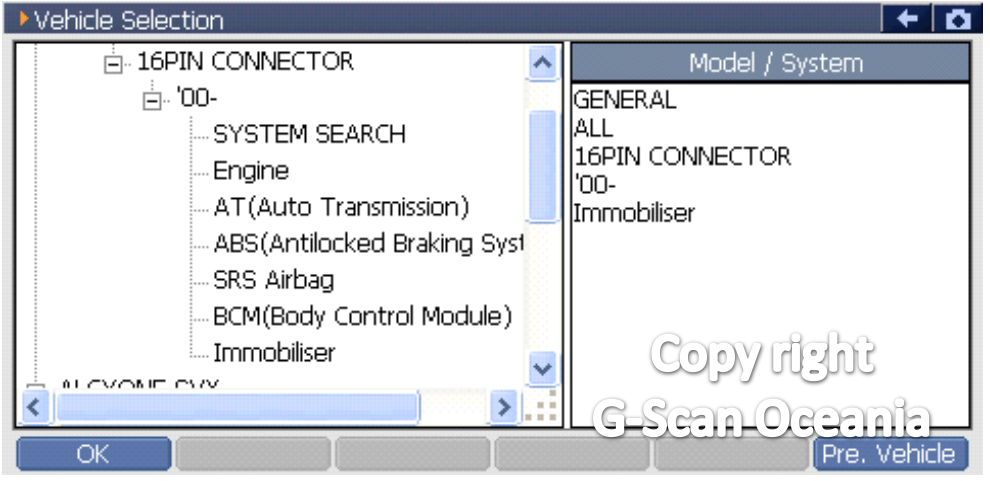

2. Select [Special function]

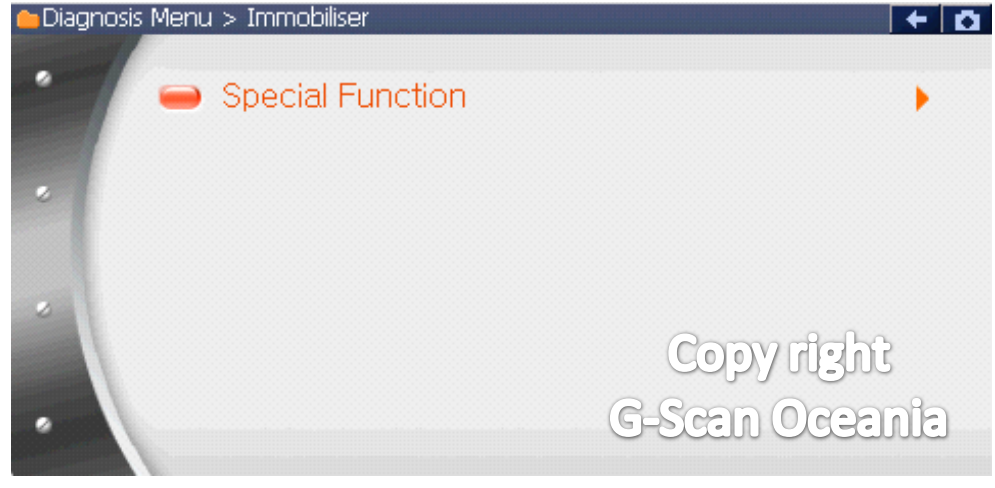

3. Select [Program keys]

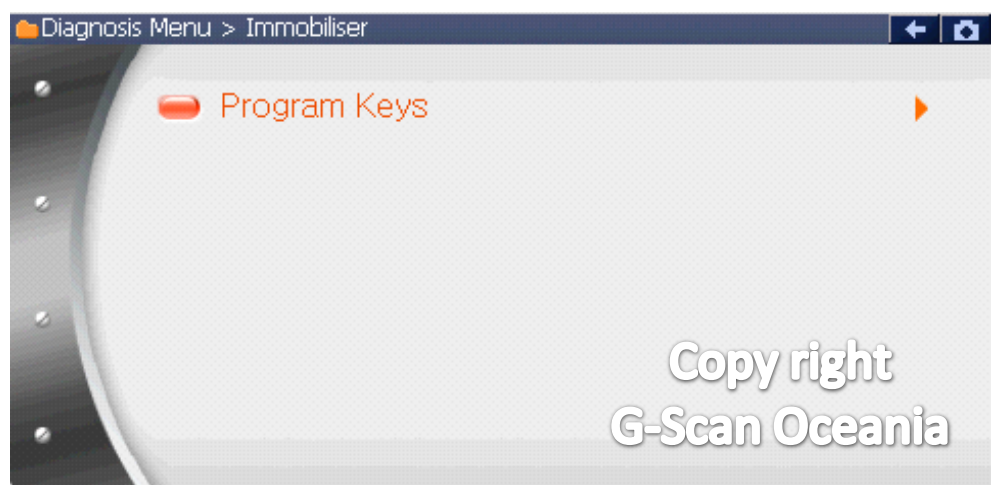

\*\* G-scan will show "confirm window"

- 4. Confirm again.
- All present keys will be erased.

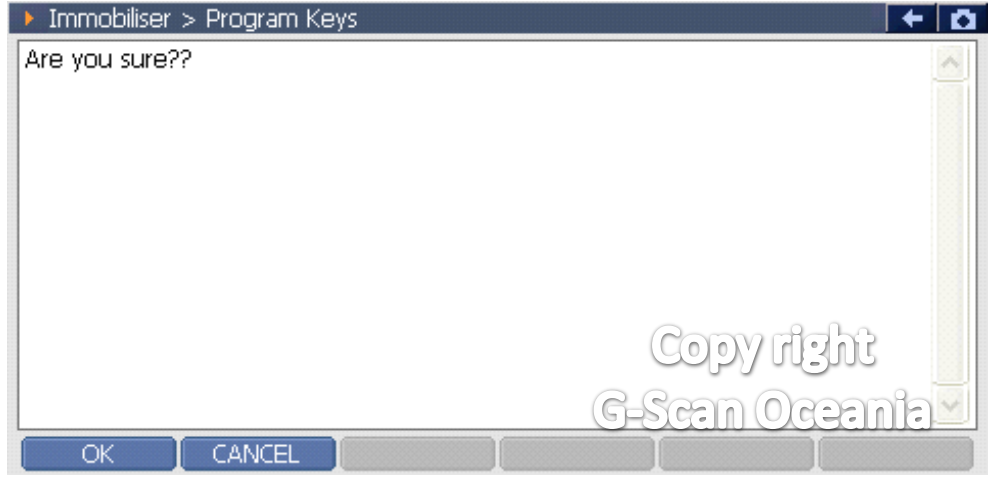

5. The G Scan will send the security code automatically.

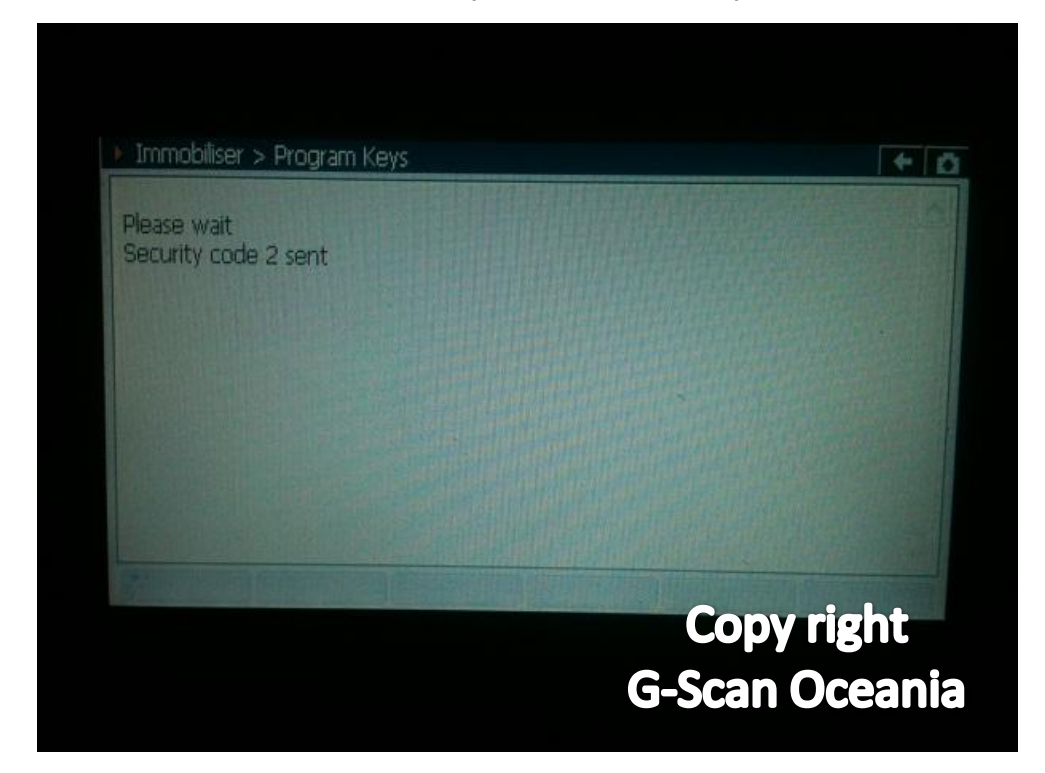

6. Erase present keys.

| Erasing key |  |
|-------------|--|
|             |  |
|             |  |
|             |  |
|             |  |

7. Storing the first key.

| Immobiliser > Program Keys |                |
|----------------------------|----------------|
| Please wait<br>Storing key |                |
|                            |                |
|                            |                |
|                            |                |
|                            | Copy right     |
|                            | G-Scan Oceania |

\*\* That is the start of the registration. You must perform the first key programming again.

8. Key add question.

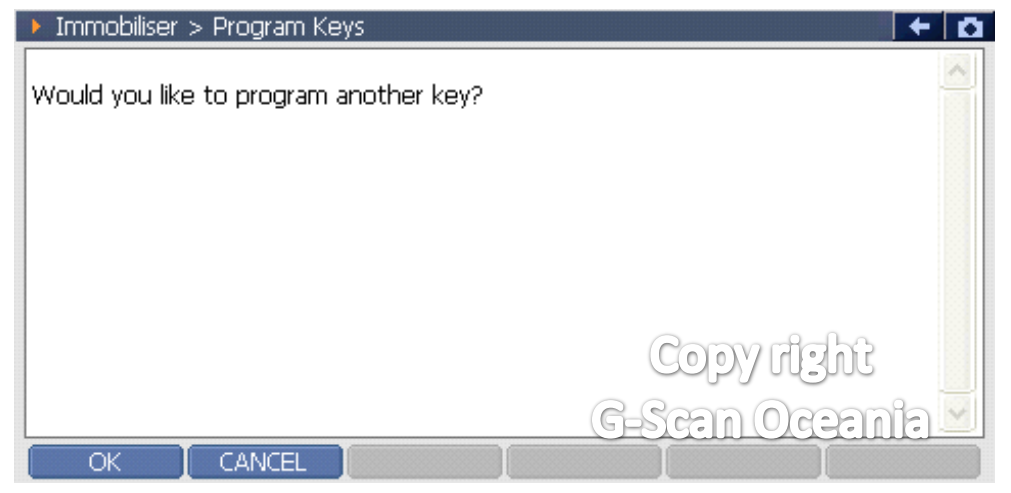

- \*\* First key now needs to be stored in the ecu's memory again.
- 9. Turn ignition off.

| Immobiliser > Program Keys |  |
|----------------------------|--|
| ronngdorron                |  |
|                            |  |
|                            |  |
|                            |  |

## 10. Storing key.

| Place wait                                                                                                    |                                       |
|----------------------------------------------------------------------------------------------------|---------------------------------------|
| Storing key                                                                                                    |                                       |
|                                                                                                    |                                       |
|                                                                                                    |                                       |
|                                                                                                    |                                       |
|                                                                                                    |                                       |
|                                                                                                    |                                       |
|                                                                                                    |                                       |
|                                                                                                    | Copy right                            |
|                                                                                                    | <b>G-Scan Oceania</b>                 |
|                                                                                                    |                                       |
|                                                                                                    |                                       |
|                                                                                                    |                                       |
| It will then ask if you'd like to add anothe                                                                                                    | er key.(Starting to add a second key) |
| It will then ask if you'd like to add anoth<br>Immobiliser > Program Keys                                                                                                    | er key.(Starting to add a second key) |
| It will then ask if you'd like to add anoth<br>Immobiliser > Program Keys<br>Nould you like to program another key?                                                                                                    | er key.(Starting to add a second key) |
| It will then ask if you'd like to add anoth<br>Immobiliser > Program Keys<br>Would you like to program another key?                                                                                                    | er key.(Starting to add a second key) |
| It will then ask if you'd like to add anoth<br>Immobiliser > Program Keys<br>Would you like to program another key?                                                                                                    | er key.(Starting to add a second key) |
| It will then ask if you'd like to add anoth<br>Immobiliser > Program Keys<br>Would you like to program another key?                                                                                                    | er key.(Starting to add a second key) |
| It will then ask if you'd like to add anoth<br>Immobiliser > Program Keys<br>Would you like to program another key?                                                                                                    | er key.(Starting to add a second key) |
| It will then ask if you'd like to add anoth<br>Immobiliser > Program Keys<br>Would you like to program another key?                                                                                                    | er key.(Starting to add a second key) |
| It will then ask if you'd like to add anoth<br>Immobiliser > Program Keys<br>Would you like to program another key?                                                                                                    | er key.(Starting to add a second key) |
| It will then ask if you'd like to add anoth<br>Immobiliser > Program Keys<br>Would you like to program another key?<br>OK CANCEL                                                                                                    | er key.(Starting to add a second key) |
| It will then ask if you'd like to add anothe<br>Immobiliser > Program Keys<br>Would you like to program another key?<br>OK CANCEL<br>During this screen, pull out the coded key                                                                                                    | er key.(Starting to add a second key) |
| It will then ask if you'd like to add anothe<br>Immobiliser > Program Keys<br>Would you like to program another key?<br>OK CANCEL<br>Ouring this screen, pull out the coded key<br>tion on.                                                                                                    | er key.(Starting to add a second key) |
| It will then ask if you'd like to add anothe<br>Immobiliser > Program Keys<br>Would you like to program another key?<br>Would you like to program another key?<br>Would you like to program another key?<br>Would you like to program (Keys)<br>Would you like to program (Keys)<br>Wou like to program (Keys)<br>Wou like to program (Keys)<br>Wou like to program (Keys)<br>Wou like to program (Keys)<br>Wou like to program (Keys)<br>Wou like to program (Keys)<br>Wou like to program (Keys)<br>Wou like to program (Keys)<br>Wou like to program (Keys)<br>Wou like to program (Keys)<br>Wou like | er key.(Starting to add a second key) |
| It will then ask if you'd like to add anothe<br>Immobiliser > Program Keys<br>Would you like to program another key?<br>Would you like to program another key?<br>Would you like to program another key?<br>Would you like to program another key?<br>Would you like to program (the service)<br>Would you like to program (the service)<br>Would you like to program (the coded key)<br>to no.<br>Then press [OK] and the following description<br>form the coding.(the next screen should                                                                                                    | er key.(Starting to add a second key) |

## 12. Registration.

| Please wait<br>registering key | Immobiliser > Program Keys     |  |
|--------------------------------|--------------------------------|--|
|                                | Please wait<br>registering key |  |
|                                |                                |  |
|                                |                                |  |
|                                |                                |  |
|                                |                                |  |

## 13. Complete.

| Immobiliser > Program Keys | + 0                   |
|----------------------------|-----------------------|
| Key registraion completed! | ~                     |
|                            |                       |
|                            |                       |
|                            | Coovilent             |
|                            | <u>G-Scan Oceania</u> |
|                            |                       |